## DOSTĘPNOŚĆ SYLABUSÓW NA KIERUNKU TEOLOGIA

## 1. UKSW w Warszawie

### Krok I:

Na stronie Wydziału Teologicznego

https://usosweb.uksw.edu.pl/kontroler.php?\_action=katalog2/programy/szukajProgramu&method=by\_faculty&je d\_org\_kod=WT

wybieramy kierunek (teologia), a w ramach kierunku jedną z trzech opcji:

a) <u>Teologia ogólna - studia jednolite magisterskie stacjonarne</u> – **5 lat**: WT-DTE-N-MGR

https://usosweb.uksw.edu.pl/kontroler.php? action=katalog2/programy/pokazProgram&prg\_kod=WT-DTE-N-MGR;

 b) <u>Specjalność Nauczycielsko-Katechetyczna - studia jednolite magisterskie stacjonarne</u> – 5 lat: WT-DNK-N-MGR

https://usosweb.uksw.edu.pl/kontroler.php?\_action=katalog2/programy/pokazProgram&prg\_kod=WT-DNK-N-MGR :

c) <u>Teologia - studia jednolite magisterskie niestacjonarne - Warszawa</u> – 6 lat: WT-FW-N-MGR

https://usosweb.uksw.edu.pl/kontroler.php?\_action=katalog2/programy/pokazProgram&p rg\_kod=WT-FW-N-MGR .

### Krok II:

Z głównego TOKU STUDIÓW wybieramy określony rok.

### Krok III:

W ramach roku wybieramy aktualnie oferowany interesujący nas przedmiot (kolumna pierwsza: przedmioty mają hiperłącze).

[Aby sylabus wydrukować potrzebujemy: loginu i hasła.]

## 2. UMK w Toruniu

### Krok I:

Na stronie Uniwersytetu Mikołaja Kopernika w Toruniu wybieramy KATALOG: <u>https://usosweb.umk.pl/kontroler.php?\_action=katalog2/index</u>.

### Krok II:

Po otwarciu KATALOGU w wyszukiwarkę przedmiotów wpisujemy dyscyplinę, która nas interesuje.

[Aby sylabus pobrać w PDF i wydrukować potrzebujemy: loginu i hasła. Możemy jedynie sylabus skopiować w formacie WORDA ze strony Uniwersytetu.]

### 3. UAM w Poznaniu

### Krok I:

Na stronie Uniwersytetu Adama Mickiewicza w Poznaniu wybieramy STUDENECI, a następnie Sylabusy

https://teologia.amu.edu.pl/dla-studenta/sylabusy .

### Krok II:

Z sylabusów wybieramy jedną z dwóch opcji:

a) Teologia - studia stacjonarne

https://teologia.amu.edu.pl/dla-studenta/sylabusy/teologia-studia-stacjonarne;

b) Teologia - studia niestacjonarne

https://teologia.amu.edu.pl/dla-studenta/sylabusy/teologia-studia-niestacjonarne .

#### Krok III:

Po wybraniu interesującej nas formy studiów (stacjonarne/niestacjonarne) wybieramy w jedną ze specjalizacji.

#### Krok IV:

Następnie wybieramy określony semestr na wybranej specjalizacji. Po wybraniu zajęć z określonego przedmiotu otrzymujemy gotowy sylabus.

Sylabus możemy zapisywać i drukować.

### 4. UPJPII w Krakowie

## Krok I:

Na stronie Uniwersytetu Papieskiego Jana Pawła II w Krakowie wybieramy STUDIA, a następnie Katalogi i sylabusy

https://upjp2.edu.pl/studia/katalogi-i-sylabusy .

## Krok II:

Wybieramy jedna z trzech opcji:

a) Katalogi i sylabusy USOSweb (od roku 2019/2020)

https://usosweb.upjp2.edu.pl/kontroler.php?\_action=katalog2/index ;

b) Katalogi przedmiotów studiów wyższych (do roku 2018/2019)

http://oldwww.upjp2.edu.pl/edumod/studia/katalogi-przedmiotow?year=2018;

c) Sylabusy (do roku 2018/2019)
http://oldwww.upjp2.edu.pl/edumod/studia/katalogi-sylabusow?year=2018.

### Krok III:

W ramach wybranej opcji posługujemy się wyszukiwarką:

- 1) przy opcji pierwszej (wyżej podpunkt a) wpisujemy
- przedmiot, który nas interesuje;
- 2) przy opcji drugiej (wyżej podpunkt b) wybieramy:
- kierunek/specjalność/specjalizację/moduł,
- typ studiów,
- tryb studiów,
- rok studiów,
- semestr studiów,
- fragment tytułu przedmiotu,
- ewentualnie ID przedmiotu;
- 3) przy opcji trzeciej (wyżej podpunkt c) wybieramy:
- fragment tytułu przedmiotu,
- ewentualnie ID przedmiotu.

### Krok IV:

Filtrujemy katalog przedmiotów w poszukiwaniu dyscypliny, która nas interesuje.

### Krok V:

Gdy ukarze się poszukiwany przez nas przedmiot, wybieramy specjalizację, a w jej ramach poszukiwany sylabus.

#### 5. USZ w Szczecinie

#### A. Opcja I

### Krok I:

Na stronie Wydziału Teologicznego Uniwersytetu Szczecińskiego Pod hasłem SUDENCI wybieramy sylabusy:

https://teo.usz.edu.pl/sylabusy/ .

### Krok II:

Wybieramy kierunek: teologia studia jednolite magisterskie. Pod tym hasłem znajdziemy wszystkie sylabusy w formacie PDF w zależności od roku rozpoczęcia studiów:

1) <u>2024/2025</u> (liczy 330 stron)

https://teo.usz.edu.pl/wp-content/uploads/Sylabusy-TEO-2024.pdf;

2) 2023/2024 (liczy 246 stron)

https://teo.usz.edu.pl/wp-content/uploads/Sylabusy-TEO-2023.pdf;

3) <u>2022/2023</u> (liczy 254 strony)

https://teo.usz.edu.pl/wp-content/uploads/Sylabusy-TEO-2022.pdf;

4) <u>2021/2022</u> (liczy 245 stron)

https://teo.usz.edu.pl/wp-content/uploads/Sylabusy-TEO-2021.pdf;

5) <u>2020/2021</u> (liczy 259 stron)

 $\underline{https://teo.usz.edu.pl/wp-content/uploads/Sylabusy-TEO-2020.pdf}\,.$ 

Sylabusy w powyższych pakietach (wszystkie z roku rozpoczęcia studiów) można pobierać i drukować.

### B. Opcja II

### Krok I:

Wybieramy stronę

https://logos.usz.edu.pl/sylabusy/ .

Pojawiają się przedmioty przyporządkowane do kierunku: *Teologia studia jednolite magisterskie*.

Studia trwają 5 lat, więc każdy kolejny rok studiów ma określoną grupę przedmiotów.

### Krok II:

Wybierając określony przedmiot otrzymujemy jego sylabus w formacie PDF. Wszystkie sylabusy możemy pobierać i drukować (w tej opcji każdy sylabus oddzielnie).

### 6. UWM w Olsztynie

### A. Opcja I

### Krok I:

Wybieramy stronę Wydziału Teologicznego Uniwersytet Warmińsko-Mazurski w Olsztynie <a href="https://wwm.edu.pl/wt/">https://wwm.edu.pl/wt/</a> .

### Krok II:

Pod hasłem KSZTAŁCENIE wybieramy podhasło SYLABUS

https://uwm.edu.pl/wt/ksztalcenie/sylabus .

### Krok III:

Wybieramy jedną z dwóch możliwości:

1) Sylabusy dostępne w systemie USOS

https://usosweb.uwm.edu.pl/kontroler.php?\_action=actionx:news/default()\_

2) Sylabusy dostępne w systemie Aplikacja "Sylabus UWM"

 $\label{eq:https://sso.uwm.edu.pl/cas/login?service=https%3A%2F%2Fsylabus.uwm.edu.pl%2Fapi%2Fauthorization%2Flogin%2F%3Fnext%3D%252Fsylabus%252F .$ 

[Każda z tych opcji wymaga posiadania: loginu i hasła.]

### Krok IV:

Po wybraniu systemu USOS:

https://usosweb.uwm.edu.pl/kontroler.php?\_action=actionx:news/default()

możemy skorzystać z KATALOGU i w wyszukiwarkę przedmiotów wpisać dyscyplinę, która nas interesuje.

## B. Opcja II

## Krok I:

W jednostce organizacyjnej wybieramy Wydział Teologii, a w ramach wydziału <u>Oferowane programy studiów</u>

 $\label{eq:linear_https://usosweb.uwm.edu.pl/kontroler.php?_action=katalog2/programy/szukajProgramu&method=by_faculty&jed_org_kod=21000001$  .

## Krok II:

Z kierunku teologia wybieramy jedną z czterech specjalizacji:

1) Nauczanie religii - studia jednolite magisterskie stacjonarne 3006-SJM-NRo\_A\_PRK2

https://usosweb.uwm.edu.pl/kontroler.php? action=katalog2/programy/pokazProgram&prg\_kod=3006-SJM-NRo\_A\_PRK2;

2) <u>Specjalność nauczycielska w zakresie religii - studia jednolite magisterskie</u> <u>stacjonarne</u> 3004-SJM-SNwZR\_PRK

https://usosweb.uwm.edu.pl/kontroler.php?\_action=katalog2/programy/pokazProgram&prg\_kod=3004-SJM-SNwZR\_PRK;

3) <u>Teologia - studia jednolite magisterskie stacjonarne</u> 3005-SJM-T\_PRK

https://usosweb.uwm.edu.pl/kontroler.php? action=katalog2/programy/pokazProgram&prg\_kod=3005-SJM-T\_PRK;

4) Teologia - studia jednolite magisterskie stacjonarne 3005-SJM-T\_A\_PRK2

https://usosweb.uwm.edu.pl/kontroler.php?\_action=katalog2/programy/pokazProgram&prg\_kod=3005-SJM-T\_A\_PRK2 .

### Krok III:

Z głównego TOKU NAUCZANIA wybieramy określony rok i semestr.

### Krok IV:

W ramach danego roku i semestru nauczania wybieramy (aktualnie oferowany) interesujący nas przedmiot (przedmioty w kolumnie pierwszej mają hiperłącze).

[Aby sylabus wydrukować potrzebujemy: loginu i hasła.]

# C. Opcja III

## Krok I:

Otwieramy stronę Wydziału Teologicznego z sylabusami dla cykli kształcenia przed 2015/2016:

https://uwm.edu.pl/wt/sylabusy .

## Krok II:

Przechodzimy do kierunku studiów: teologia (trzeci w kierunek kolejności).

## Krok III:

Wybieramy interesujący nas przedmiot przez kliknięcie określonego symbolu/kodu w trzeciej (ostatniej) kolumnie tabeli. Te symbole/kody mają hiperłącze.

Pojawiający się na ekranie monitora SYLABUS możemy pobrać i wydrukować.

## Krok IV:

Mamy też możliwość wyboru interesujących nas dyscyplin w ramach jednego z trzech ostatnich modułów na analizowanej stronie UWM.

Chodzi o:

- > PRZEDMIOTY DO WYBORU;
- ➢ SEMINARIA NAUKOWE;
- ➢ PRAKTYKI ZAWODOWE.